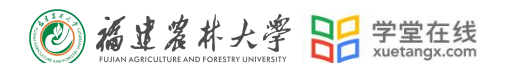

# 学堂云教学平台操作手册

# (学生)

产品应用支持中心

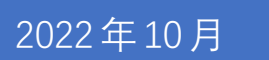

目 录

| 1. | 身份绑定及登录       | 1   |
|----|---------------|-----|
|    | 1.1 身份绑定      | .1  |
|    | 1.2 登录        | 1   |
| 2. | 课程班级          | 2   |
|    | 2.1 课程班级列表    | 2   |
|    | 2.2 课程学习页     | 2   |
|    | 2.2.1 学习内容    | 2   |
|    | 2.2.2 考试      | 3   |
|    | 2.2.3 公告      | 6   |
|    | 2.2.4 讨论区     | 7   |
|    | 2.2.5 成绩单     | 7   |
| 3. | 学堂云 app 下载及使用 | . 8 |
|    | 3.1 APP 下载    | 8   |
|    | 3.2 APP 登录    | 8   |
|    | 3.3 课程学习      | . 9 |

# 学堂云教学平台学生操作手册

### 1. 身份绑定及登录

1.1 身份绑定

身份绑定流程:打开手机微信-进入长江雨课堂公众号-点击更多-身份绑定-选择所属学校"福建农林大学研究生院"-输入账号密码(账号为学号,密码为学号后6位),认证通过后系统会为您同步校内个人信息及开课数据。

| <        | 长江雨课堂 🖄       | 2              | ×         | 身份绑定                                 |                 | ×   | 身份绑定 …     |
|----------|---------------|----------------|-----------|--------------------------------------|-----------------|-----|------------|
|          |               |                | 绑:<br>如需开 | 定后可以同步校内工号/学号、课<br>F通,请由本校教务电话联系400- | 程数据<br>099-6061 |     |            |
|          |               |                | 福建农林      |                                      | 0 Q             |     |            |
|          |               |                | F         |                                      |                 |     | 福建农林大学研究生院 |
|          |               |                | (②) 福建农   | 林大学研究生院                              |                 | 账号: |            |
|          |               |                |           | 更多学校添加中                              | F<br>#          | 密码: |            |
|          |               |                |           |                                      |                 |     |            |
|          | ₿ <i>4</i> 04 | #++            |           |                                      |                 |     |            |
|          |               | <sup>和</sup> 定 |           |                                      |                 |     |            |
|          | 加入到           | 开级<br>开级       |           |                                      |                 |     |            |
|          | 课堂町           | 音号             |           |                                      |                 |     | 确认绑定       |
|          | 寻求者           | 厚助             |           |                                      |                 |     | 取消绑定       |
| (1) : 我的 | 5 更           | 3              |           | < >                                  |                 |     | < >        |
|          |               |                |           |                                      |                 |     |            |

### 1.2登录

网页端进入网址: https://yjsfafu.yuketang.cn

建议使用 Chrome 或 Firefox 浏览器进入,点击右上角的"登录"按钮,微信扫码登录。

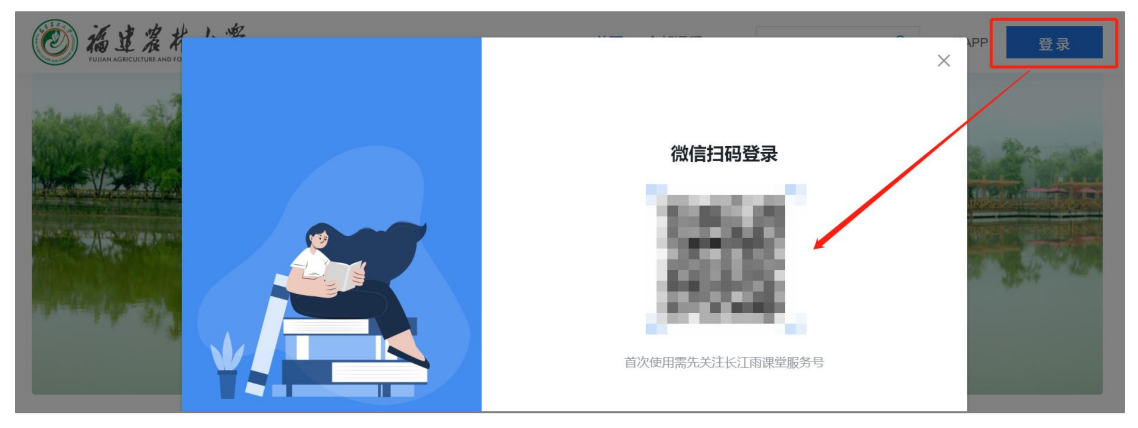

#### 2. 课程班级

#### 2.1 课程班级列表

在课程班级中,学生可以看到"我听的课"列表。列表中显示课程名称和所在班级。点 击任意一个班级将进入课程学习页。

| 留                      | 我教的课 我听的课  |             |         | 我的归档 |
|------------------------|------------|-------------|---------|------|
| <b>内</b> 見<br>数7世現     | 数学与应用数学    | <br>高等数学    | <br>会计学 |      |
| <b>UI</b><br>MERED     | 會法学1班 数学1班 | <b>會</b> 1班 | 合会计2班   |      |
| TREPORTER<br>TREPORTER |            |             |         |      |
|                        |            |             |         |      |
|                        |            |             |         |      |
|                        |            |             |         |      |
|                        |            |             |         |      |
|                        |            |             |         |      |
| ۲J                     |            |             |         |      |
|                        |            |             |         |      |
|                        |            |             |         |      |

#### 2.2 课程学习页

课程学习页包括"学习内容"、"公告"、"讨论"、"成绩单"四个部分,分别满足 学生的不同需求。

2.2.1 学习内容

学生在学习内容页面上可以看到教师已发布的课程单元,左边的章节目录帮助学生快速 定位,点击学习单元的图标可浏览图文、观看视频、进行讨论、完成作业或进行考试。

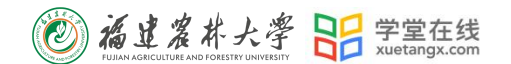

| 留                  | 学习内容 讨论区 公告  | 成绩单 |                                                   |                                   |     |
|--------------------|--------------|-----|---------------------------------------------------|-----------------------------------|-----|
| <b>同</b> 夏<br>数学管理 | 目录           | 16  | <ul> <li>12 (100/22a)</li> <li>2222</li> </ul>    | 考核藏止时间(2021-07-31/00:00)已过        | 已读  |
|                    | 未分类教学活动      | 6   | ▼ 第二章 向量代数与空间解析几何                                 |                                   |     |
|                    | 第一章 常微分方程    | 2   | <ul> <li>▼ 2-1 空间直角坐积系与空间向量</li> </ul>            |                                   |     |
| RODELER            | 第二章 向量代数与空间  | 3   | 33333                                             | 考核截止时间(2021-07-31/00:00)已过        | 已完成 |
|                    | 第1章 会计对象与会计概 | 4   | <ul> <li>2-2 同量的或量快和问量积</li> <li>33333</li> </ul> | 地域報道[FB1(例 (2021-07-31/00 00) 戸3寸 | 已发言 |
|                    | 第2章 会计要素与会计恒 |     | 2 33333                                           | 考核裁止时间(2021-07-31/00.00)已过        | 已完成 |
|                    |              |     | ▼ 第1章 会计对象与会计假设                                   |                                   |     |
|                    |              |     | ▼ 1.1 会计是什么                                       |                                   |     |
|                    |              |     | ■ 会计理解                                            | 考核截止时间(2021-07-31/00.00)已过        | 未发言 |
|                    |              |     | ▲ 会计是什么                                           | 考核就让时间(2021-07-31/00:00)已过        | 未读  |
|                    |              |     | 2 会计作业                                            | <b>参核截止时间(2021-07-31/00.00)已过</b> | 未开始 |
|                    |              |     | 》 测试                                              | <b>老核额止时间(2021-07-31/00.00)已过</b> | 未开始 |
| Ł                  |              |     | ▼ 第2章 会计要素与会计信等式                                  |                                   |     |
|                    |              |     | ■ 会计等式                                            | 考核截止时间(2021-07-31/00.00)已过        | 未没言 |

#### 2.2.2 考试

点击考试,学生进入考试封面。

点击开始答题,跳转到新页面,并弹出弹窗,提示学生本次考试限时或不限时。

|                         | ▶ 北京航空航天大学一马克思主义基本原理理论一2021夏一期末… | <b>年候期止19時: 2027-08-45-23.5% 置期</b> 回                                              | 三 目录 |
|-------------------------|----------------------------------|------------------------------------------------------------------------------------|------|
| 5763<br>8763<br>1075250 |                                  | 北京航空航天大学—马克思主义基本原理理论—2021夏—期末考试                                                    |      |
| <b>0</b><br>2007        |                                  |                                                                                    |      |
|                         |                                  | 34 25                                                                              |      |
|                         |                                  | 开始的时间:2021-08-03 / 07 49 / 展現に二<br>載正方詞句:2021-08-05 / 23.59 / 展現回<br>奇句は別句は: 20-05 |      |
| <b>A</b>                |                                  | 开始答题                                                                               |      |
| <b>V</b>                |                                  |                                                                                    |      |

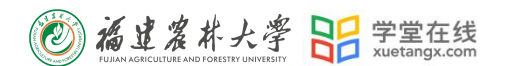

点击开始,进入考试试卷,左上角为本次考试名字,右上角包括答题计时和交卷按钮。

| 期末考试 |                      | 答题计时: 00:01:17 交卷 |
|------|----------------------|-------------------|
| 展开 ≫ |                      |                   |
| 4.7题 | 1.单洗题 (19)           |                   |
| 1    | 普通办公室每人使用面积不应小于平米。   |                   |
| 2    | A 2<br>(B) 3         |                   |
| 3    | © 4                  |                   |
| 4    | (D) 5                |                   |
| 5    | <b>2.多选题</b> (259)   |                   |
| 6    | 办公空间家具形式与布置要满足要求。    |                   |
|      | A 便于拆卸和拼装            |                   |
| 7    | B         色影要柔和      |                   |
|      | C 质感要精致              |                   |
|      | D 具有可调节性、模数化、符合人体工程学 |                   |

点击左侧展开,呼出答题卡。

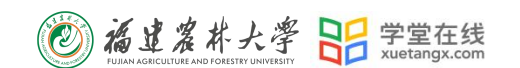

| 期末考试                                                                                                    |            | 答题计时: 00:00:03 交卷 |
|----------------------------------------------------------------------------------------------------|------------|-------------------|
| 共15题,满分54分                                                                                                    | 收起 《       |                   |
| 😯 姓名:杨英佳   学号:cpyangmeijia                                                                                                    | 答题情况 0 /15 |                   |
| 870題 013題 共34分         1       2       3       4       5       6       7       8         13       14       15         主知題 02題 共20分         11       12 | 9 10 输入答案  | 输入答案              |
|                                                                                                    |            |                   |

#### 点击交卷,给出相应提示:

① 还有习题未完成,则给出如下提示,点击继续答题回到试卷,或继续完成交卷动作;

| 期末考试               |                                                                                                    | 答题计时: 00:02:14 交卷 |
|--------------------|----------------------------------------------------------------------------------------------------|-------------------|
| 展开 »<br>4 (7题<br>1 | ■ 1.单选题 (199)<br>普通办公室每人使用面积不应小于平米。                                                                                                    |                   |
| 2 3 4 5 6 7        | <ul> <li>▲ 2</li> <li>▲ 3</li> <li>▲ 6</li> <li>▲ 6</li> <li>▲ 7</li> <li>▲ 7</li> <li>● 5</li> <li>▲ 2</li> <li>▲ 2</li> <li>▲ 3</li> <li>▲ 3</li> <li>▲ 3</li> <li>▲ 4</li> <li>▲ 4</li></ul> |                   |
|                    | <ul> <li>         Eを未来れ      </li> <li>              反             項有可调节性、模数化、符合人体工程学      </li> </ul>                                                                                                    |                   |

② 所有习题均完成,二次确认交卷,点击检查一下回到试卷,或继续完成交卷动作;

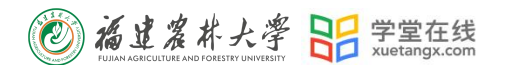

| 期末考试               |                                                                |                                | 答题计时: 00:03:32 | 14 |
|--------------------|----------------------------------------------------------------|--------------------------------|----------------|----|
| 展开 »<br>7 /7题<br>1 | 1.单选题 (19)普通办公室每人使用面积不应小于。                                     | <del>平</del> *.                |                |    |
| 2                  | <ul> <li>A 2</li> <li>B 3</li> <li>C 4</li> <li>D 5</li> </ul> | 提示<br>确定现在交卷吗?<br>提交后将无法修改试卷答案 |                |    |
| 5<br>6<br>7        |                                                                | 检查一下 交易                        |                |    |
|                    | D 具有可调节性、模数化、符合人                                               | 体工程学                           |                |    |

提交试卷后,提示提交成功,如果交卷失败,则返回试卷需重新手动提交。

| 期末考试               |                                                                                                    | 答题计时: 00:04:09 交卷 |
|--------------------|----------------------------------------------------------------------------------------------------|-------------------|
| 展开 »<br>7 /7题<br>1 | 1. <b>单选题</b> (139)<br>普通办公室每人使用面积不应小于平米。                                                                                                    |                   |
| 2<br>3<br>4        | A       2         B       3         C       4         D       5         3s后返回试卷                                                                             |                   |
| 6                  | 1 2.多选題 (29)       28         か公空间家具形式与布置要满足       ●         ▲ 使于斯卸和拼装       ●         ● 色彩要柔和       ●         ● 回影要素致       ●         ● 具有可调节性、模数化、符合人体工程学 |                   |

交卷成功后,返回到试卷封面。

2.2.3 公告

学生在班级下的公告区可以查看老师发布的公告,但是只能查看已发布的公告,点击后 右侧可以看到详情,对于公告可以写评论。

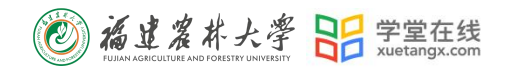

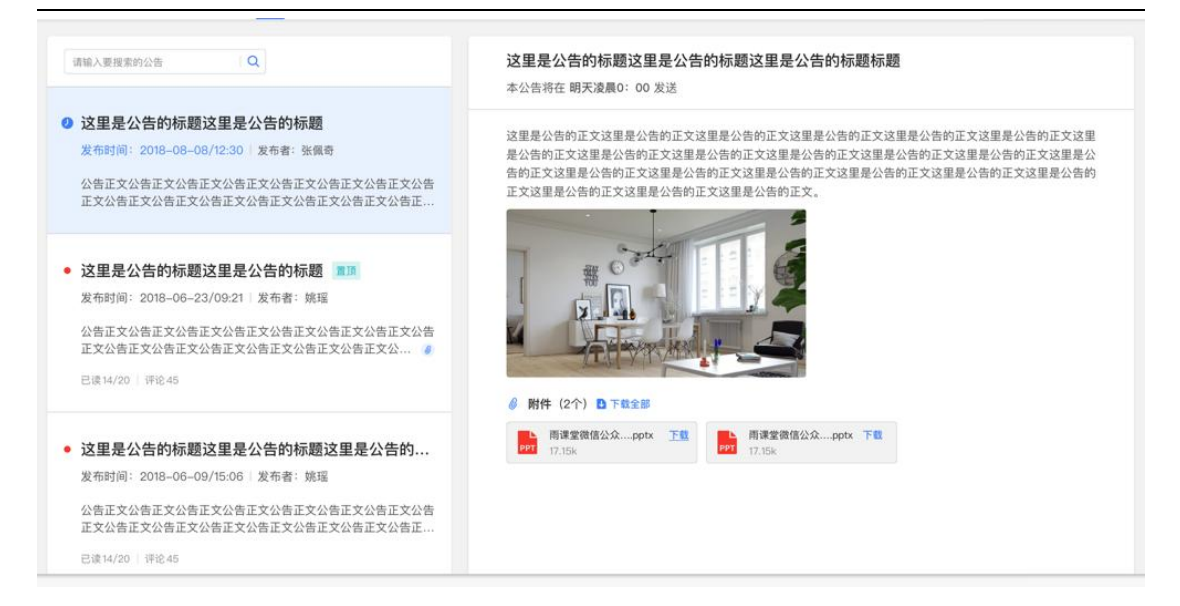

#### 2.2.4 讨论区

每个教学班都有一个自己的讨论区,点击讨论区可以看到该班级下所有的讨论,用户可 以通过搜索框,模糊查询讨论主题标题和内容,帖子支持通过筛选"我发布的"、"老师 参与"、"讨论单元"查询,可以按时间排序、按点赞数量排序、按回复数量排序。

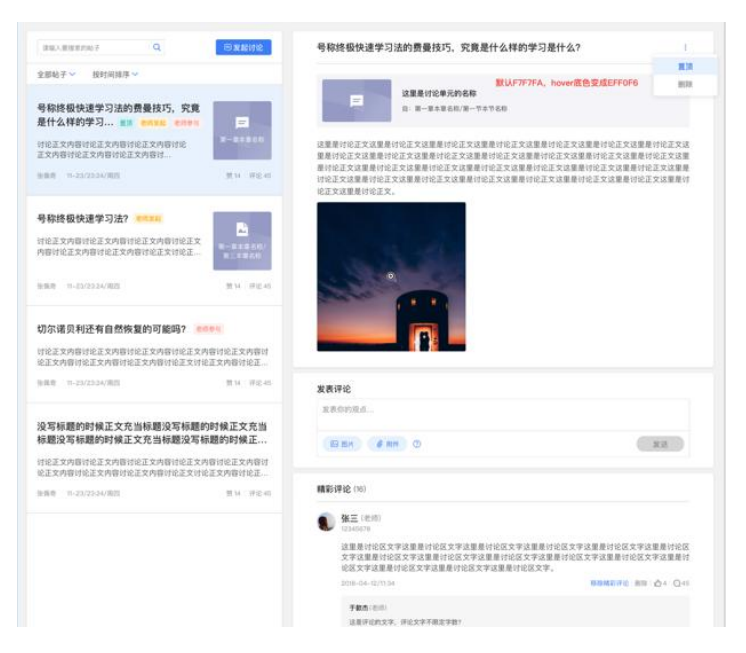

#### 2.2.5 成绩单

学生进入成绩单,可查看自己在该课程上的成绩概况和个人得分变化图,同时展示该课程的课程考核方案以及学生在各学习单元上的学习情况和得分情况。

|                                                          |                                                                                                |                                                            | and the second                                   | FUJIAN AGRICULTURE AND FORES |             | 5                        |
|----------------------------------------------------------|------------------------------------------------------------------------------------------------|------------------------------------------------------------|--------------------------------------------------|------------------------------|-------------|--------------------------|
| ()<br>()<br>()<br>()<br>()<br>()<br>()<br>()<br>()<br>() | <b>项目管理</b><br>● 刘广平 ◆ 车辆184,机设181,机设<br>学习内容 讨论区 公告 成绩4                                       | 182  茴 开课时间: 2019-02-01/0000 至 2020-01-1<br>3              | 5/00.00                                          |                              | 8           |                          |
|                                                          | 課題考核方度<br>片3 个場合(異分: 100)<br>超文単元考核(パータマ単元) 10%<br>初請単元考核(21・タマ単元) 30%<br>作业単元考核(115・タマ単元) 40% | 成課題現<br>51.5<br>个人得分<br>48.1 78.2 0.0<br>限限率好分 服限編集分 服限編集分 | ↑A(8):9 (3)<br>100 80 60 40 20 0 0 09-10 0 09-10 | 29-24 09-26 10-01            | 10.62 19-83 | 10-21 EM                 |
|                                                          | 考核模块                                                                                           | 学习单元标题                                                     | 所属章                                              | 学习时间                         | 完成情况        | 得分                       |
|                                                          | <ul> <li>圖文单元考核</li> <li>1个单元,共10分</li> </ul>                                                  | 📑 说明                                                       | 结课考试                                             |                              | 未读          | 0.0/10.0<br>小计: 0.0/10.0 |
| •<br>*                                                   | • 视频单元考核<br>21个单元。共30分                                                                         | 22 第一节 组织管理及其全面集成<br>22 第二节 项目经理                           | 第十章 项目组织管理<br>第十章 项目组织管理                         | 2019-10-03 11:38             | 已完成<br>来开始  | 1.4/1.4<br>0.0/1.4       |

● 福建瓷林大學 吕 学堂在线 xuetangx.com

## 3. 学堂云 app 下载及使用

学堂云目前支持 PC 和 app 两个客户端学习。

#### 3.1 APP 下载

PC 端打开浏览器,输入学校学堂云网址:https://yjsfafu.yuketang.cn 点击首页-下载 APP-微信扫码下载"学堂云-随时随地学"

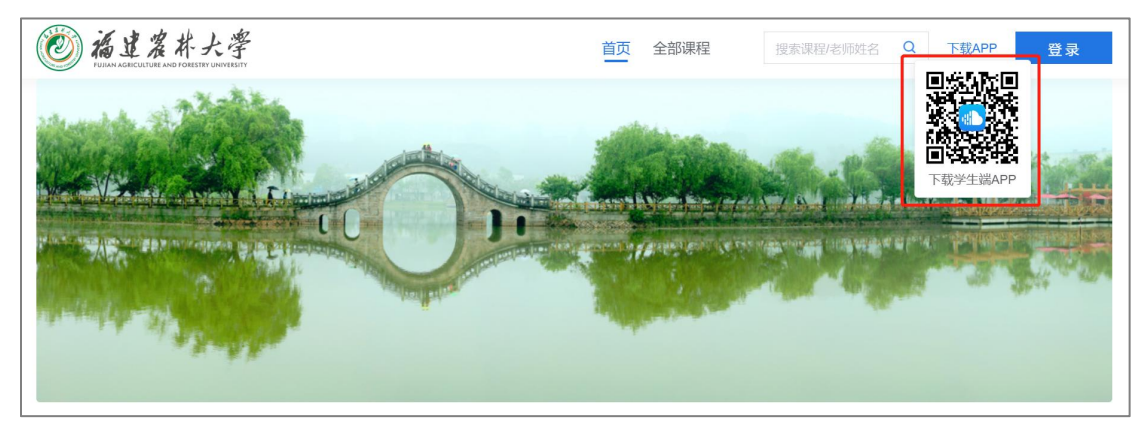

#### 3.2 APP 登录

成功下载、安装后,进入 APP,请点击页面右上角,选择"长江学堂云"-点击"微信登录"。(若页面不显示微信登录,可退出 app 重新进入。)

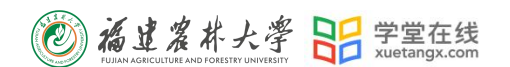

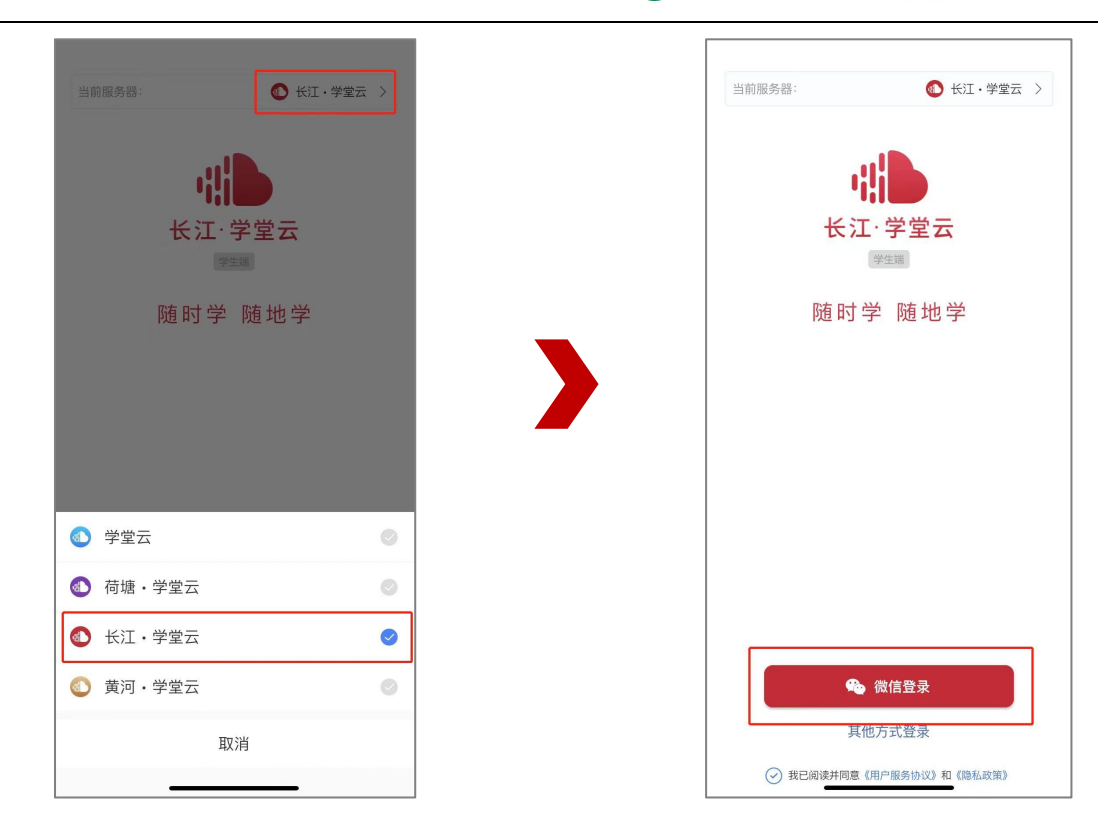

如果你是第一次使用学堂云且没有进行微信与校内身份绑定,你需要绑定学校才能开始 课程学习。首次登录页面跳转至身份绑定界面,选择【福建农林大学研究生院】,输入账号 密码绑定,学校列表支持快速搜索。如果你是已经绑定过校内身份,将直接进入你的课程列 表,开始学习。

3.3 课程学习

课程列表展示开课中、未开课、已结课的课程,默认按照建课时间排序,课程封面右下 角会标出"未开课"和"已结课"的状态,课程状态不同,学习的权限也有所不同。

如果你正在学习某个课程,课程列表下方会出现"最近学习"浮窗,可以快捷进入继续 学习。

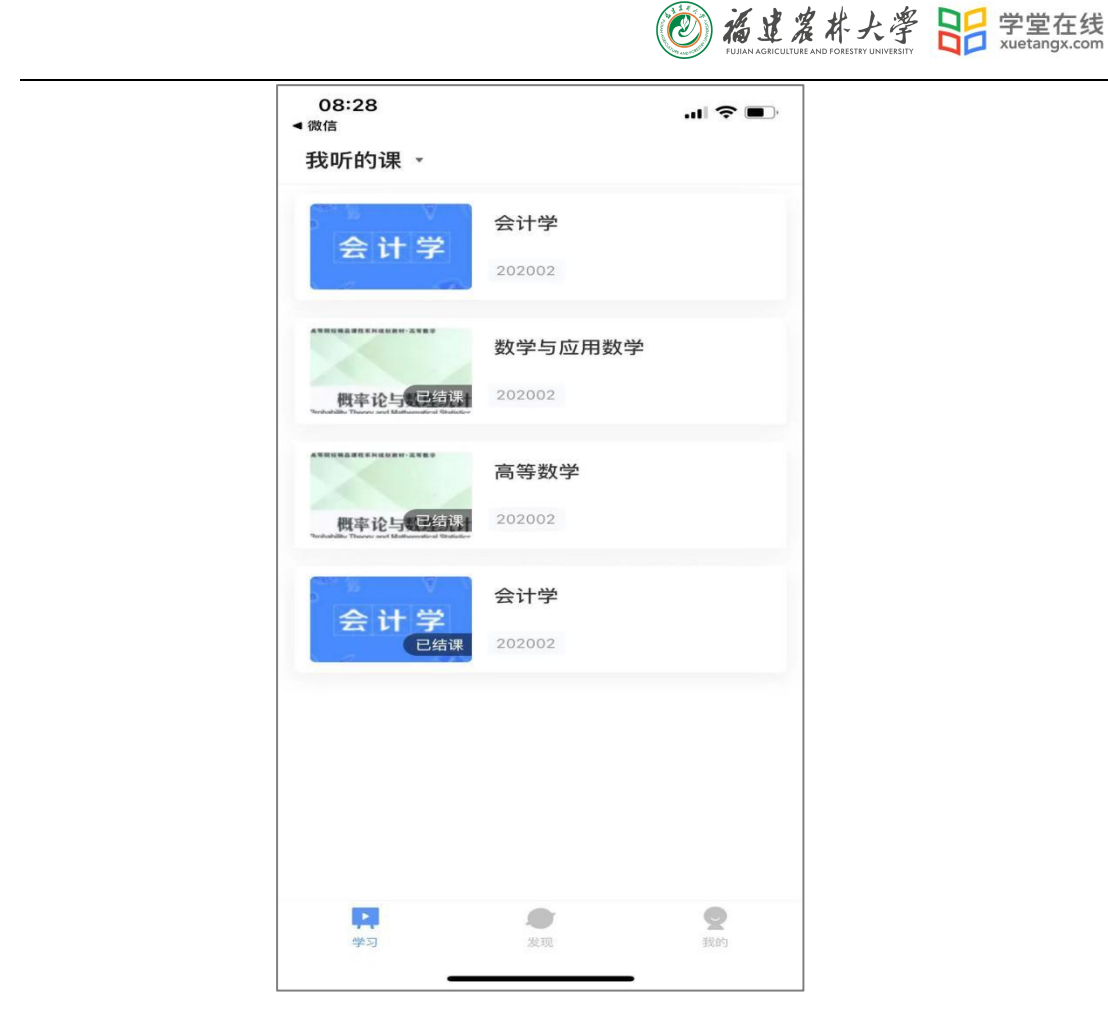

点击任意课程进入课程学习页面,课程学习页面顶部显示**课程名称、班级名称、老师** 名称、开课学期等基本信息,功能区分为"公告"区、"教学大纲"区、"讨论"区三个 区域。教学大纲展示课程章节,每一章节中有各种学习单元可供学习,其中未分类教学活 动为"雨课堂"发布内容,下方为具体章节内容。学习某个单元后,教学大纲页面将展现

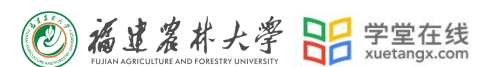

学习进度,方便查看自己已经学习完或正在学习的单元,快速定位。

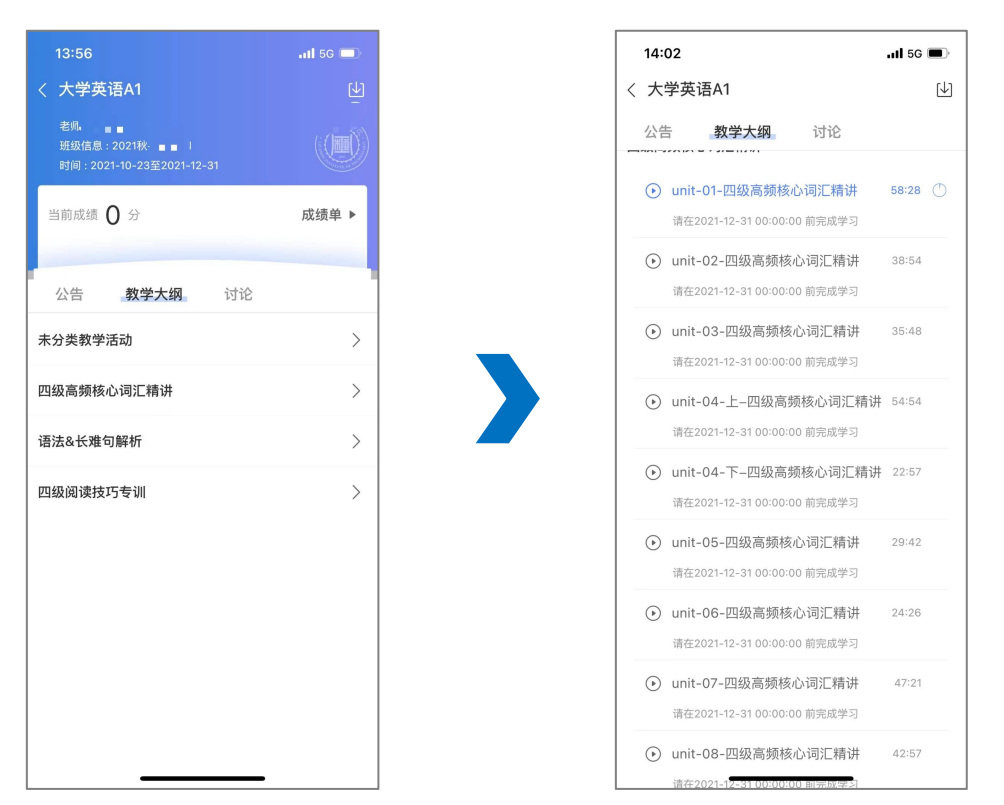

教学大纲内章节详情页会显示章节名称、时间及考核截止时间。其中视频学习支持画中 画功能,即点开视频学习后,返回教学大纲页面支持小窗视频学习。视频首次学习不允许拖 拽。

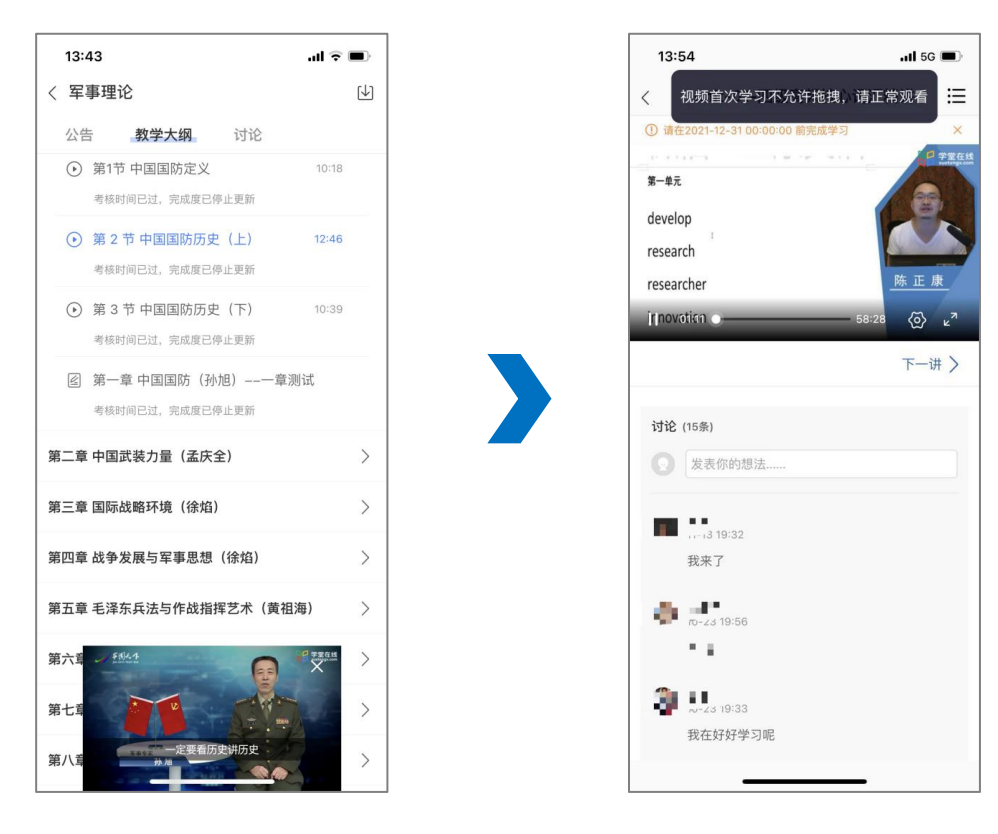